## How to Create an Account

| If you are new to the NJCCIS system, | then you must registe | r an account before using the |
|--------------------------------------|-----------------------|-------------------------------|
| system.                              |                       |                               |

| You must register an acco | unt before gaining access to the sys | tem.                         |                                 |
|---------------------------|--------------------------------------|------------------------------|---------------------------------|
| 1. Click on               | the Register button                  | C Register to go             | to the Register Account screen. |
|                           | Alread                               | y registered? 🕒 Login        |                                 |
| Please fill out the foll  | owing form to register your accoun   | t. Required fields are marke | ed with an asterisk (*).        |
| * First Name              |                                      | * Last Name                  |                                 |
| First Name                |                                      | Last Name                    |                                 |
| * Email                   |                                      | * Confirm Em                 | nail                            |
| Email                     |                                      | Confirm Em                   | nail                            |
| * Password                |                                      | * Confirm Pas                | ssword                          |
| Password                  |                                      | Confirm Ne                   | ew Password                     |
| * Address Line 1          |                                      | Address Line                 | 2                               |
| Address 1                 |                                      | Address 2                    |                                 |
| * City                    | *State                               | * Postal Code                | Postal Code Extension           |
| City                      | Select                               | ✓ Zip Code                   | Zip Code Extension              |
| Requesting access for:    |                                      |                              |                                 |
| > Child Care Prov         | vider                                |                              |                                 |
| > Registry                |                                      |                              |                                 |
|                           |                                      |                              |                                 |
|                           |                                      |                              | 🗸 Register                      |

- 2. Fill in the mandatory fields, as well as any additional fields, with the correct information.
  - a. Enter the name you would like displayed throughout the system on professional development certificates, reports, etc.
  - b. Enter the email address you would like to use for your NJCCIS login. This email will also be used for any NJCCIS alert.

*Note*: If the email address already exists in the system, the following message is displayed when the Register button is clicked: *Email is already* taken.

- c. Enter the password you would like to use to log into the system. The password must:
  - i. Be a minimum of 10 characters.
  - ii. Contain both letters and numbers.
  - iii. Contain both uppercase and lowercase characters.
  - iv. Not match the previous 10 passwords used for this system.
- d. Enter the address where you currently reside.
- 3. If you would like to request access for certain roles within the system, click on the appropriate position under "Requesting access for:" to expand that section.

| Reques | sting access for:   |
|--------|---------------------|
| >      | Child Care Provider |
| >      | Registry            |

a. Check the boxes for each position for which you are requesting access. If you check the ECE Assistant Teacher, ECE Teacher, and/or Trainer roles under the Registry position, additional fields appear at the bottom of the screen.

|                               |               | Child Care Em               | ployer       |                     |
|-------------------------------|---------------|-----------------------------|--------------|---------------------|
| Select                        |               | + Search Pro                | oviders      |                     |
|                               |               | - Badretter                 |              |                     |
| * Title                       |               | * Educational               | Level        |                     |
| Select                        |               | <ul> <li>✓Select</li> </ul> |              | ~                   |
| * Race                        |               | * Ethnicity                 |              |                     |
| Select                        |               | →Select                     |              | $\checkmark$        |
|                               |               |                             |              |                     |
|                               |               |                             |              | ✓ Register          |
|                               |               |                             |              |                     |
| Training Agencies you are ass | ociated with  |                             |              |                     |
| 000,                          |               |                             |              |                     |
| 🖶 Print                       |               |                             |              |                     |
| Select                        | Agency Name 🗢 | Staff Type 🚖                | Begin Date 🗢 |                     |
|                               |               |                             |              | End Date 🗢          |
|                               |               | No records found            |              | End Date 🗢          |
|                               |               | No records found            |              | End Date 🗢          |
|                               |               | No records found            |              | End Date 🗢          |
|                               |               | No records found            |              | End Date 🗢          |
|                               |               | No records found            | <i>u</i> ,   | End Date 🗢          |
|                               |               | No records found<br>H       |              | End Date 🕈<br>+ Add |

b. To add a provider(s), click on the Search Providers button it is available. This displays the Add Provider(s) section.

| hter Provider Search Criteria  First, select a field to search in and then either type or select the term you would like to search for within that field. If you would like to search multiple fields, click the "Add Search Criteria" button and again select the field you'd like to search and type or select the term to search for within that field. Once the search parameters are how you'd like them, click the "Search" button to execute your search.  * Select Field to SearchSelect X |           |                                                                                                    |
|----------------------------------------------------------------------------------------------------|-----------|----------------------------------------------------------------------------------------------------|
| First, select a field to search in and then either type or select the term you would like to search for within that field. If you would<br>like to search multiple fields, click the "Add Search Criteria" button and again select the field you'd like to search and type or select<br>the term to search for within that field. Once the search parameters are how you'd like them, click the "Search" button to execute<br>your search.<br>* Select Field to Search<br>Select                   | nter Prov | ider Search Criteria                                                                                                    |
| * Select Field to Search<br>Select V X                                                                                                    |           | First, select a field to search in and then either type or select the term you would like to search for within that field. If you wou<br>like to search multiple fields, click the "Add Search Criteria" button and again select the field you'd like to search and type or s<br>the term to search for within that field. Once the search parameters are how you'd like them, click the "Search" button to exec<br>your search. |
|                                                                                                    |           | * Select Field to Search<br>Select V X                                                                                                    |

- c. Select a field from the Select Field to Search dropdown menu.
  - i. Type the term to search for within the Type Term for Search field.

+ Add Search Criteria X Reset Search Q Search

+ Search Providers

if

| Facility Name | ~ | little angels | × | 2 |
|---------------|---|---------------|---|---|
|---------------|---|---------------|---|---|

- d. To add additional search criteria, click on the Add Search Criteria button + Add Search Criteria and repeat the process as necessary.
- e. Click on the Search button Q Search to display the Provider Results in a grid.

| Provider Results: 12304  |                       |                   |                   |                 |               |            |                   |  |  |  |
|--------------------------|-----------------------|-------------------|-------------------|-----------------|---------------|------------|-------------------|--|--|--|
| 🖶 Print                  | ₽ Print               |                   |                   |                 |               |            |                   |  |  |  |
|                          | ld ≑                  | Facility Name 🗢   | Facility Type 🗢   | Address 🖨       | City 🖨        | Zip Code 🗢 | County 🗢          |  |  |  |
| 0                        | 700000                | QUINTERO, GLA     | Family Child Care | 52 CLARK STREET | DOVER         | 07801      | Morris            |  |  |  |
| $\bigcirc$               | 700000                | QUINTERO, GLA     | Family Child Care | 52 CLARK STREET | DOVER         | 07801      | Morris            |  |  |  |
| 0                        | 700001                | Happy Days Pre    | Child Care Center | 801 ROUTE 9     | LANOKA HARBOR | 08734      | Ocean             |  |  |  |
| $\bigcirc$               | 700002                | Work-Family Co    | Child Care Center | 525 COUNTY RD   | ALEXANDRIA TO | 08867      | Hunterdon         |  |  |  |
| $\bigcirc$               | 700003                | The Children's Pl | Child Care Center | 145-147 HAVEN   | OCEAN CITY    | 08226      | Cape May          |  |  |  |
|                          | K K 1 2 3 4 5 ▶ N 5 V |                   |                   |                 |               |            |                   |  |  |  |
| X Cancel Provider Search |                       |                   |                   |                 |               |            | 🛓 Select Provider |  |  |  |

f. Check the box next to one of the providers and click on the Select Provider ▲ Select Provider
. This enters the provider name into the Child Care button

Employer field.

- ✓ Register . This sends an email with a confirmation link 4. Click on the Register button to your email address listed in the system.
- 5. Check your email for the confirmation email link. Once you get your confirmation email, click on the "Activate my Account" link and log in.
- 6. Follow the next few steps onscreen to complete your profile.